# How to Guide

# Register a new header (sender name) on the DLT platforms

### Contents

| Hea  | der Registration Process for VILPOWER and BSNL DLT | 2  |
|------|----------------------------------------------------|----|
| Hea  | der Registration Process for Videocon DLT          | 6  |
| Hea  | der Registration Process for Jio DLT               | 9  |
| Туре | es of Headers (Sender Names)                       | 11 |
| 1.   | Promotional                                        | 11 |
| 2.   | Others                                             | 11 |

# Header Registration Process for VILPOWER and BSNL DLT

- 1. Open Headers > SMS Headers > Add
- Choose template type Promotional / Others (Transactional / Service Implicit / Service Explicit). Know more <u>here</u>
- 3. Select a category from the drop-down list (applicable only if you want to add promotional type headers)
- 4. Enter the required Header and search for availability
- 5. Justify the chosen header name in 100 characters
- 6. Submit for approval

Note - The Header selected by you should match the entity name. If the header name is different, please justify the same (in max 100 chars.) by adding website link, trademark license page link and your mobile number in the description box. The mobile number will help the DLT support team to contact you in case of any queries

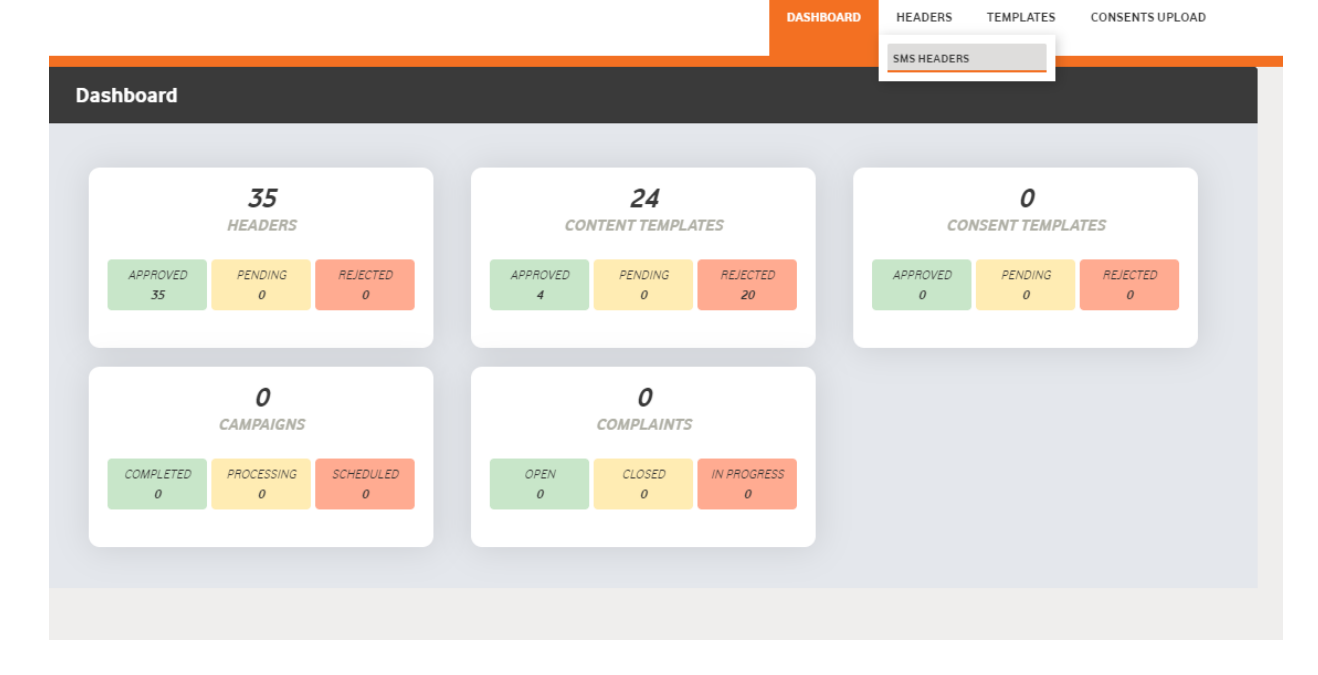

#### Step 2

| all starts with a great Header. Find and pure                                                                                                    | chase a Header                                            |        |                                                                                                    |                  |              |
|----------------------------------------------------------------------------------------------------|-----------------------------------------------------------|--------|----------------------------------------------------------------------------------------------------|------------------|--------------|
| ype                                                                                                    | Know more about SMS Ty                                    | pes    |                                                                                                    |                  |              |
| Promotional 🔘 Other                                                                                                    |                                                           | н      | eader (Sender                                                                                                    | ID) registration | n:           |
|                                                                                                    |                                                           |        | Every header                                                                                                    | gets a unique H  | eader ID     |
| elect Category                                                                                                    |                                                           | •      |                                                                                                    |                  |              |
|                                                                                                    |                                                           | N      | lessages are cla                                                                                                    | ssified into:    |              |
| Find your Header                                                                                                    | 0                                                         | 1      | Promotional<br>Other                                                                                                    |                  |              |
|                                                                                                    | Bulk Header >>                                            |        | I. Transactional                                                                                                    | l.               |              |
|                                                                                                    |                                                           |        | II. Service Expli                                                                                                    | icit<br>icit     |              |
|                                                                                                    |                                                           | _      |                                                                                                    | _                |              |
| xplanation for Sender ID *                                                                                                    |                                                           | L      | KNOW MORE >                                                                                                    |                  |              |
| Max Characters:100                                                                                                    |                                                           |        |                                                                                                    |                  |              |
|                                                                                                    |                                                           | 1      |                                                                                                    |                  |              |
|                                                                                                    |                                                           |        |                                                                                                    |                  |              |
| CANCEL SUBMIT FOR APPROVAL                                                                                                    |                                                           |        |                                                                                                    |                  |              |
|                                                                                                    |                                                           |        |                                                                                                    |                  |              |
| р 3                                                                                                    |                                                           |        |                                                                                                    |                  |              |
| р 3                                                                                                    | DAS                                                       | HBOARD | HEADERS                                                                                                    | TEMPLATES        | CONSENTS UP  |
| р 3                                                                                                    | DAS                                                       | HBOARD | HEADERS                                                                                                    | TEMPLATES        | CONSENTS UPL |
| p 3<br>all starts with a great Header. Find and purch                                                                                                    | DAS<br>nase a Header                                      | HBOARD | HEADERS                                                                                                    | TEMPLATES        | CONSENTS UPL |
| p 3<br>all starts with a great Header. Find and purch                                                                                                    | DAS<br>Nase a Header<br>Type                              | HBOARD | HEADERS                                                                                                    | TEMPLATES        | CONSENTS UPL |
| p 3<br>all starts with a great Header. Find and purch                                                                                                    | Das<br>nase a Header<br>Chnow more about SMS Type         | HBOARD | HEADERS<br>Ider (Sender ID)                                                                                                    | TEMPLATES        | CONSENTS UPL |
| p 3 all starts with a great Header. Find and purch  Promotional Other  lect Category                                                                                                    | Das<br>nase a Header<br>• <u>Know more about SMS Type</u> | HBOARD | HEADERS<br>Ider (Sender ID)<br>Every header get                                                                                                    | TEMPLATES        | CONSENTS UPL |
| p 3 all starts with a great Header. Find and purch Promotional Other Hect Category                                                                                                    | DAS<br>Nase a Header<br>A Know more about SMS Type        | HBOARD | HEADERS<br>Ider (Sender ID)<br>Every header gel                                                                                                    | TEMPLATES        | CONSENTS UPL |
| p 3 all starts with a great Header. Find and purch  Promotional Other  Hect Category                                                                                                    | DAS<br>nase a Header                                      | HBOARD | HEADERS<br>oder (Sender ID)<br>Every header gel<br>issages are classi<br>romotional                                                                                                    | TEMPLATES        | CONSENTS UPL |
| p 3<br>all starts with a great Header. Find and purct<br>Promotional O Other<br>Hect Category                                                                                                    | DAS<br>nase a Header<br>() Know more about SMS Type       | HBOARD | HEADERS                                                                                                    | TEMPLATES        | CONSENTS UPL |
| p 3<br>all starts with a great Header. Find and purch<br>promotional O Other<br>elect Category<br>iducation<br>Health<br>consumer goods and automobiles                                                                                     | DAS<br>hase a Header<br>Type                              | HBOARD | HEADERS<br>ader (Sender ID)<br>Every header gel<br>asages are classi<br>romotional<br>ther<br>Transactional<br>. Service Explicit                                                            | TEMPLATES        | CONSENTS UPL |
| p 3 all starts with a great Header. Find and purch                                                                                                    | Das<br>nase a Header<br><u>Know more about SMS Type</u>   | HBOARD | HEADERS<br>Inder (Sender ID)<br>Every header get<br>issages are classis<br>romotional<br>ther<br>Transactional<br>. Service Explicit                                                         | TEMPLATES        | CONSENTS UPL |
| p 3 all starts with a great Header. Find and purch  Promotional O Other  elect Category  iducation Health Consumer goods and automobiles Communication/Broadcasting/Entertainment/IT Courism and Leisure                                    | Das<br>hase a Header<br>Type                              | HBOARD | HEADERS<br>deer (Sender ID)<br>Every header get<br>issages are classi<br>romotional<br>ther<br>Transactional<br>ther<br>Transactional<br>Service Explicit<br>Service Implicit<br>RNOW MORE » | TEMPLATES        | CONSENTS UPL |
| p 3 all starts with a great Header. Find and purch                                                                                                    | DAS<br>hase a Header<br>• Know more about SMS Type        | HBOARD | HEADERS<br>Ider (Sender ID)<br>Every header get<br>issages are classi<br>romotional<br>ther<br>Transactional<br>. Service Explicit<br>. Service Implicit<br>RNOW MORE »                      | TEMPLATES        | CONSENTS UPL |
| p 3 all starts with a great Header. Find and purct Promotional O Other elect Category Gucation Health Consumer goods and automobiles Communication/Broadcasting/Entertainment/IT Fourism and Leisure Food and Beverages Max Characters: 100 | Dase a Header                                             | HBOARD | HEADERS                                                                                                    | TEMPLATES        | CONSENTS UPL |
| p 3 all starts with a great Header. Find and purch                                                                                                    | DAS hase a Header   • Know more about SMS Type            | HBOARD | HEADERS<br>def (Sender ID)<br>Every header get<br>isages are classi<br>romotional<br>ther<br>Transactional<br>. Service Explicit<br>. Service Implicit<br>KNOW MORE »                        | TEMPLATES        | CONSENTS UPL |
| all starts with a great Header. Find and purct                                                                                                    | Dase a Header                                             | HBOARD | HEADERS<br>der (Sender ID)<br>Every header get<br>isages are classi<br>romotional<br>ther<br>Transactional<br>. Service Explicit<br>. Service Implicit<br>RNOW MORE »                        | TEMPLATES        | CONSENTS UPL |

#### For Promotional Headers

#### Step 4

| Step 4                                                 | DASHBC                      | DARD HEADERS                                                                              | TEMPLATES        | CONSENTS UPLOAD |
|--------------------------------------------------------|-----------------------------|-------------------------------------------------------------------------------------------|------------------|-----------------|
| It all starts with a great Header. Find and purchase a | Header                      |                                                                                           |                  |                 |
|                                                        |                             |                                                                                           |                  |                 |
| Type<br>Promotional Other                              | How more about SMS Types    | Header (Sender I                                                                          | D) registratior  | n:              |
| Consumer goods and automobiles                         | Ŧ                           | Every header o                                                                            | jets a unique H  | eader ID        |
|                                                        |                             | Messages are clas                                                                         | sified into:     |                 |
| Find your Header                                       | Q<br>Bulk Header >>         | 2. Other<br>I. Transactional<br>II. Service Expli<br>III. Service Impl                    | cit              |                 |
| Your Header is available!                              | Ŧo ●                        | KNOW MORE »                                                                               | 7                |                 |
| 286///                                                 |                             |                                                                                           | _                |                 |
| Explanation for Sender ID *                            |                             |                                                                                           |                  |                 |
| Max Characters:100                                     | li li                       |                                                                                           |                  |                 |
| CANCEL SUBMIT FOR APPROVAL                             |                             |                                                                                           |                  |                 |
| Step 5                                                 |                             |                                                                                           |                  |                 |
|                                                        | DASHBO                      | DARD HEADERS                                                                              | TEMPLATES        | CONSENTS UPLOAD |
| It all starts with a great Header. Find and purchase a | Header                      |                                                                                           |                  |                 |
| Туре                                                   | 6 Know more about SMS Types |                                                                                           |                  |                 |
| Promotional O Other                                    | C                           | Header (Sender I                                                                          | D) registration  | :               |
| Consumer goods and automobiles                         | v                           | Every header g                                                                            | jets a unique He | eader ID        |
|                                                        |                             | Messages are clas                                                                         | sified into:     |                 |
| Find your Header                                       | Q<br>Bulk Header >>         | 1. Promotional<br>2. Other<br>I. Transactional<br>II. Service Expli<br>III. Service Impli | cit              |                 |
| Your Header is available!                              | ₹n <b>A</b>                 | KNOW MORE >                                                                               |                  |                 |
|                                                        |                             |                                                                                           |                  |                 |
| Explanation for Sender ID •                            |                             |                                                                                           |                  |                 |

SUBMIT FOR APPROVAL

Promo sender ID, for monthly offers and discounts

Contact no - 9XXXXXXXXXXX

CANCEL

#### For Other headers

| eh 4                                                                                                    | DA                        | SHBOARE                   | HEADERS                                                                       | TEMPLATES                          | CONSENTS UPLOA  |
|----------------------------------------------------------------------------------------------------|---------------------------|---------------------------|-------------------------------------------------------------------------------|------------------------------------|-----------------|
| It all starts with a great Header. Find and purchase a                                                                      | Header                    |                           |                                                                               |                                    |                 |
| Туре                                                                                                    | O Know more about SMS Typ | <u>es</u>                 |                                                                               |                                    |                 |
| O Promotional Other                                                                                                    |                           | ŀ                         | Header (Sender<br>Every header                                                | ID) registratio<br>gets a unique H | n:<br>leader ID |
| TXLOCL                                                                                                    | Q<br>Bulk Header >>       | N                         | Messages are cla                                                              | assified into:                     |                 |
|                                                                                                    | Dum Header                | 1                         | I. Promotional<br>2. Other<br>I. Transactiona<br>II. Service Exp              | ıl<br>licit                        |                 |
| Explanation for Sender ID •<br>Max Characters:100                                                                           |                           | [                         | III. Service Imp                                                              |                                    |                 |
|                                                                                                    |                           | 10                        |                                                                               |                                    |                 |
| CANCEL SUBMIT FOR APPROVAL                                                                                                  |                           |                           |                                                                               |                                    |                 |
| ll starts with a great Header. Find and purchase a H                                                                        | DASHE<br>eader            | BOARD                     | HEADERS                                                                       | TEMPLATES                          | CONSENTS UPLOAD |
| pe<br>) Promotional 🛑 Other                                                                                                 | How more about SMS Types  | Hea                       | ıder (Sender ID                                                               | ) registration:                    |                 |
|                                                                                                    |                           |                           | Every header ge                                                               | ts a unique Hea                    | der ID          |
| Find your Header                                                                                                    | Q<br>Bulk Header >>       | Mes                       | sages are classi                                                              | fied into:                         |                 |
| ur Header is available!                                                                                                    | ₹n ●                      | 1. Pi<br>2. O<br>I.<br>II | romotional<br>ther<br>Transactional<br>. Service Explici<br>. Service Implici | t                                  |                 |
|                                                                                                    |                           |                           | KNOW MORE »                                                                   | ]                                  |                 |
| splanation for Sender ID *<br>Short form of product Textlocal, used to send transactional updates<br>Contact no - 9XXXXXXXX |                           |                           |                                                                               |                                    |                 |
|                                                                                                    |                           |                           |                                                                               |                                    |                 |

# Header Registration Process for Videocon DLT

- 1. Select Header > Add new Header
- Choose Header type Promotional / Others (Transactional / Service Implicit / Service Explicit). Know more <u>here</u>
- 3. Select a category from the drop-down list (applicable only if you want to add promotional type headers)
- 4. Enter the required Header and check availability,
- 5. Submit required document and verify OTP
- 6. Submit for approval

Note - The Header selected by you should match the entity name. If the header name is different, please attach a document/image showing the website link, trademark certificate or any other document/image proving the relation between your entity name and your requested header.

#### Ê Header Dashboard Telemarketer Requ Claimed Header Reques Headers E Telemarketer 🛱 Header Q All Date & Time of App 11/06/2020 , 11:44 20.12:38 Calling Line Identity ent Template Report e Profile

#### Step 2

| Single                                                                                                    |                                                             |                          | Bulk                                                               |
|----------------------------------------------------------------------------------------------------|-------------------------------------------------------------|--------------------------|--------------------------------------------------------------------|
| Header Type * 🕢                                                                                                    | Select header type                                          |                          | \$                                                                 |
| Category * (j)                                                                                                    | Select header type<br>Promotional<br>Other                  |                          |                                                                    |
| Header Name * 🕧                                                                                                    | Er                                                          | er your header name      |                                                                    |
|                                                                                                    | c                                                           | eck Availability         |                                                                    |
| Note:<br>• P - Promotional - Messages which are pure!<br>Becomptional reserves                                                                 | y promotional in nature send t                              | all the prospects in the | database by an Entity basis on there preferences. Ex : All kind of |
| O – Others- Includes Transactional, Service I     (Transactional - Essential messages related     Service Implicit - Service messages that are | Implicit and Service Explicit n<br>to transaction. Ex: OTP. | essages.                 | io outemar Evi Cenileo Alat Massages                               |
| Service Explicit - Service messages that are                                                                                                   | send by the Entity which are p                              | omotional in nature but  | send with prior consent. Ex : New offers for the Entity )          |
|                                                                                                    |                                                             |                          |                                                                    |
|                                                                                                    |                                                             |                          |                                                                    |
|                                                                                                    |                                                             |                          |                                                                    |
|                                                                                                    |                                                             |                          |                                                                    |

#### Step 3

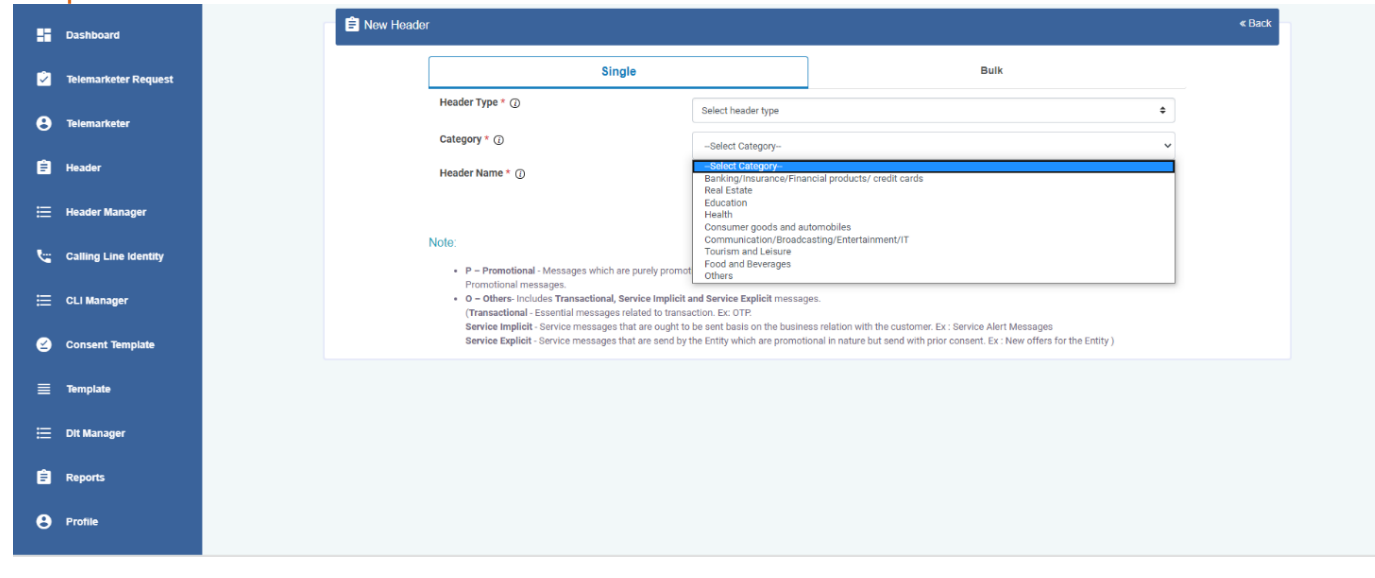

| hboi      | ard           | 🖹 New Header                                                                                                    |                                                                                                    |                                 |                                                                                       |  |
|-----------|---------------|----------------------------------------------------------------------------------------------------|----------------------------------------------------------------------------------------------------|---------------------------------|---------------------------------------------------------------------------------------|--|
| felemar   | keter Request | [                                                                                                    | Single                                                                                                    |                                 | Bulk                                                                                  |  |
| Telemar   | keter         |                                                                                                    | Header Type * ()                                                                                                    | Other                           | \$                                                                                    |  |
| leader    |               |                                                                                                    | Header Name * ①                                                                                                    | Health                          | v                                                                                     |  |
| Header I  | Manager       |                                                                                                    |                                                                                                    | Check Av                        | railability                                                                           |  |
| Calling I | ine Identity  | 1                                                                                                    | Note:<br>• P – Promotional - Messages which are purely promotional - Messages which are purely promotional - Messages which are | tional in nature send to all th | e prospects in the database by an Entity basis on there preferences. Ex : All kind of |  |
| .I Man    | ager          | Promotional messages.<br>• O - Others-includes Transactional, Service Implicit and Service Explicit messages.<br>(Transactional - Essential messages related to transaction. Ex: OTP.                                                                                                    |                                                                                                    |                                 |                                                                                       |  |
| onsen     | : Template    | Service Implicit - Service messages that are ought to be sent basis on the business relation with the customer. Ex: Service Alert Messages<br>Service Explicit - Service messages that are send by the Entity which are promotional in nature but send with prior consent. Ex: New offers for the Entity ) |                                                                                                    |                                 |                                                                                       |  |
| mplat     |               |                                                                                                    |                                                                                                    |                                 |                                                                                       |  |
| Dit Mana  | iger          |                                                                                                    |                                                                                                    |                                 |                                                                                       |  |
| ports     |               |                                                                                                    |                                                                                                    |                                 |                                                                                       |  |

#### Step 5

|   | Dashboard | E New Head | er :                                            |                    |                            |         |                                                                                                   | < Back |
|---|-----------|------------|-------------------------------------------------|--------------------|----------------------------|---------|---------------------------------------------------------------------------------------------------|--------|
|   |           |            |                                                 | Single             |                            |         | Bulk                                                                                              |        |
| θ |           |            | Header Type * (j)                               |                    | Other                      |         | •                                                                                                 |        |
|   |           |            | Header Name * (                                 |                    | Health                     | ×       | ·                                                                                                 |        |
|   |           |            |                                                 | Register Header    |                            |         |                                                                                                   |        |
|   |           |            | Note:                                           | Upload Document () | Choose File No file chosen |         | latabase by an Entity basis on there preferences. Ex : All kind of                                |        |
|   |           |            | Promotional<br>• O – Others- II<br>(Transaction | OTP * (j)          | Enter OTP                  |         |                                                                                                   |        |
| 0 |           |            | Service Impli<br>Service Expli                  |                    | Submit                     | Get OTP | customer. Ex : Service Alert Messages<br>and with prior consent. Ex : New offers for the Entity ) |        |
|   |           |            |                                                 |                    |                            |         |                                                                                                   |        |
|   |           |            |                                                 |                    |                            |         |                                                                                                   |        |
|   |           |            |                                                 |                    |                            |         |                                                                                                   |        |
|   |           |            |                                                 |                    |                            |         |                                                                                                   |        |

| 9 | Smart<br>nterprise Solutions |
|---|------------------------------|
|   | Dashboard                    |
| Ŷ | Telemarketer Request         |
| 9 | Telemarketer                 |
| Ê | Header                       |
| ≣ | Header Manager               |

|          |                       | <b>*</b> The second second | 10                                                                                                    |                            |  |  |
|----------|-----------------------|----------------------------|----------------------------------------------------------------------------------------------------|----------------------------|--|--|
| -        | Dashboard             |                            | t .                                                                                                    |                            |  |  |
| Ŷ        | Telemarketer Request  | Telemarke                  | eter Id* 🕢                                                                                                    | 110200001293               |  |  |
| 0        | Telemarketer          |                            |                                                                                                    | View Details               |  |  |
| Ê        | Header                |                            | Organization Name                                                                                                 | IMI MOBILE PVT. LTD.       |  |  |
|          |                       |                            | Registration Id                                                                                                   | 110200001293               |  |  |
|          | Header Manager        |                            | Upload Document @                                                                                                 | Choose File No file chosen |  |  |
| <b>%</b> | Calling Line Identity |                            | * I hereby authorize IMI MOBILE PVT. LTD. for on-boarding with us on VMIPL DLT Panel as our Telemarketer partner. |                            |  |  |
|          | CLI Manager           |                            |                                                                                                    | Submit Request             |  |  |

# Header Registration Process for Jio DLT

- 1. Select Header SMS > Header SMS Registration
- Choose Header type Promotional / Others (Transactional / Service Implicit / Service Explicit). Know more <u>here</u>
- 3. Select a category from the drop-down list (applicable only if you want to add promotional type headers)
- 4. Enter the required Header and click submit

#### Step 5.1

| <sup>ashboard</sup> | Header SMS + Template + Campaign +<br>Header SMS Registration<br>Header SMS Datails | Customers's Conser | t <del>-</del>        |   |               |          |
|---------------------|-------------------------------------------------------------------------------------|--------------------|-----------------------|---|---------------|----------|
| * <b>2</b> *        | Entity                                                                              |                    |                       |   |               | Ø        |
|                     | Joers<br>I                                                                          |                    | Approval Pending<br>0 |   | Approved<br>1 | <b>*</b> |
|                     | Header SMS                                                                          |                    |                       |   |               | Ø        |
| ŀ                   | Headers<br>                                                                         |                    | Approval Pending<br>0 | Ĉ | Approved<br>O |          |

#### Step 5.2

| Dashboard Header SMS - Template - Campaign - Customers's Consent -                                        |          |
|----------------------------------------------------------------------------------------------------|----------|
| Header SMS Registration                                                                                   |          |
| Note: If your Header is already registered with any other TSP's, you need not register it again with JIO. |          |
|                                                                                                    | Category |
| Promotional Others (Transactional, Service Explicit, Service Implicit) Cancel Cancel                      | Submit   |

#### Step 5.3 Header SMS Registration

| Note: If your Header is already registered with any other TSP's, you need not register it again with JIO. |        |                                                                                                    |
|----------------------------------------------------------------------------------------------------|--------|----------------------------------------------------------------------------------------------------|
| Header Type "<br>Promotional                                                                              | -      | Category "                                                                                                    |
| Create Header *<br>Header should contain only 6 digits                                                    | Cancel | Barking / Insurance / Financial products / credit cards<br>Real Estate<br>Education<br>Health<br>Consumer Goods and Automobiles<br>Communication / Broadcasting / Entertainment / IT<br>Tourism and Leisure<br>Food and Beverages<br>Others |

#### Promotional

| Header SMS Registration                                                                                                    |        |                                              |
|----------------------------------------------------------------------------------------------------|--------|----------------------------------------------|
| Note: If your Header is already registered with any other TSP's, you need not register it again with JIO.           Header Type *           Promotional           Crease Header *           546349 | *      | Cetegory *<br>Consumer Goods and Automobiles |
| Header ahould contain only 6 digita                                                                                                    | Cancel | Submit                                       |
| Others                                                                                                    |        |                                              |
| Header SMS Registration                                                                                                    |        |                                              |
| Note: If your Header is already registered with any other TSP's, you need not register it again with JIO.<br>Header Type "<br>Others (Transactional, Service Explicit, Service Implicit)           | •      | Category                                     |
| Create Header "<br>KLMNOP<br>Header should be Aphanumaric with 3-9 characters Not storing with a number                                                                                            |        |                                              |
|                                                                                                    | Cancel | Submit                                       |

# Types of Headers (Sender Names)

#### 1. Promotional

Headers that can be used for sending Promotional messages fall under PROMOTIONAL type. Promotional message means commercial communication that can be sent to a mobile subscriber whose preferences are not set (not on DND). Or, any commercial communication that an enterprise can send to an intended recipient after taking consent to send such messages. **Header Examples (6 numeric):** 565690, 787878, 987123, 555555, etc.

**Promotional Headers** should start with the number that matches with the category (as per DND Preferences).

1. Banking/Insurance/Financial products/ credit cards. Ex: 123890, 154987

2. Real Estate Ex: 234567, 264789

3. Education Ex: 397134, 321456

4. Health Ex: 467931, 444654

5. Consumer goods and automobiles Ex: 582974, 564123

6. Communication/Broadcasting / Entertainment/IT Ex: 631469, 693147

7. Tourism and Leisure Ex: 789456, 714369

8. Food and Beverages Ex: 896321, 816934

0 (Zero) Others – Category that doesn't appear in 1-8 Ex: 012389, 098654

#### 2. Others

Headers that can be used for sending Transactional, Service Implicit and Service Explicit message fall under **OTHER type**. Same Header can be used against all three type of messages. **All these headers are case sensitive. Header Examples (6-alpha):** TRUBLQ, TRUBLQ, TRUBLQ, trubLQ, trublq, KLMNOP, DLTdlt, etc.

**Transactional**: Message which contains One Time Password (OTP) and requires to complete a banking transaction initiated by the bank customer. This is applicable to all banks including national/ scheduled/ private/ Govt. and MNC banks. Ex: TRHDFC, DCBmsg, MkotaK

**Service Implicit**: Messages arising out of customer's actions or his relationship with the Sender, that is not promotional, and is not in the interest of the customer to block such communications. These messages may or may not be triggered by a subscriber-initiated transaction and will not be blocked for subscribers who have otherwise blocked service messages also.

- Confirmation messages of a net banking or a credit/debit transaction.
- Product purchase confirmation.
- delivery status of a parcel.
- OTP required for e-commerce website, app login, social media apps, KYC, etc.
- Messages from schools regarding attendance/transport.
- Messages from hospitals/clinics regarding appointment/discharge reports.
- Govt./TRAI/DoT mandated messages, advisories, messages from state Govt., LEAs, local authorities, traffic advisories, election commission, disaster management advisories.
- Service messages from car workshops, gadget service centres.
- Day-end/ month-end settlement alerts to securities/demat account holders.

#### Ex: ABCDE, AFioma, uniFco

**Service Explicit:** Any service message which doesn't fall under the category of service message (Implicit) will be sent only against service explicit, digitally verified/verifiable consent that has been taken from the subscriber by the respective enterprise.

Ex: NUTUKI, PRizem, semRTA

OTHER – Govt.

Only Govt. entities can register these Headers that can be used for sending Transactional, Service Implicit and Service Explicit messages.

Header Examples (3 to 9 numeric and should start with 1): 1444, 19898, 15555, 19090909, etc.

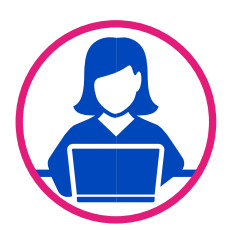

# Need more help?

If you need any further help during the registration process,

- For BSNL DLT Please refer https://www.ucc-bsnl.co.in/faq or https://www.ucc-bsnl.co.in/spoc\_support/
- For Vodafone Idea Ltd DLT Please refer https://vilpower.in/faq or contact support@vilpower.in or +91-9619500900.
- For Videocon DLT Please contact dlt.helpdesk@vmipl.in

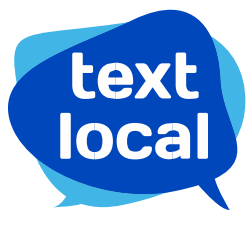

www.textlocal.in

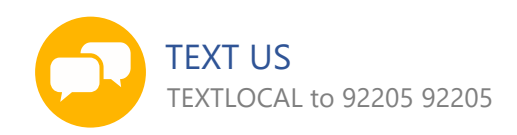

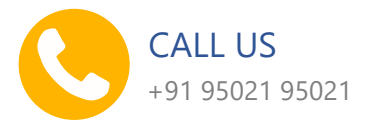

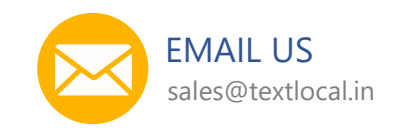

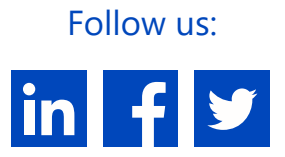